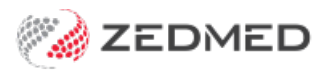

## **Reversing MA Online payments**

Last Modified on 17/01/2024 1:04 pm AEDT

If a private patient has paid an invoice using MA Online, and the claim has been sent to Medicare for a rebate, you can reverse the payment, cancel the claim and then void the invoice if an error was made.

To cancel an MA Online invoice and claim:

- 1. Open the patient's record.
- 2. Select the Acc Enquiry menu.

The Account Enquiry screen will open.

3. Select the invoice to be adjusted.

Use the invoice number or receipt number to confirm it's the correct one.

- 4. Select Payments to open the Payment Enquiry screen shown below.
- 5. Select the receipt.
- 6. Select Reverse Allocation.
- 7. Provide a reason and confirm.

This will reverse the allocation and add an amount to the Credits column equal to the Value.

| iyer                            |                                           |                                                                                            |                                                    |                     |             |         | Displa | y In <u>v</u> oices           | <all></all>                                                                                                    | <ul> <li>Invoice Only</li> </ul>                  | O Full Detail |
|---------------------------------|-------------------------------------------|--------------------------------------------------------------------------------------------|----------------------------------------------------|---------------------|-------------|---------|--------|-------------------------------|----------------------------------------------------------------------------------------------------|---------------------------------------------------|---------------|
|                                 | Bates, Bridgid                            |                                                                                            | ~                                                  | Recalculate         |             |         |        | Account Pay                   | er Credits                                                                                                    | 2065.80                                           | Allocation .  |
| urr                             | 0.00                                      | 30+                                                                                        | <b>0.00</b> 60+                                    | 222.15              | 90+         | 1565.85 |        |                               | Total                                                                                                    | 1788.00 Deferred                                  | 0.0           |
| ansaction                       | 1                                         |                                                                                            |                                                    |                     |             |         |        |                               |                                                                                                    |                                                   |               |
| Inv                             | voice#                                    | Date                                                                                       | Patient                                            |                     |             | HIC     | CLM#   | Br Dr                         | Value                                                                                                    | Outstanding                                       |               |
| - I⁄                            | 11293                                     | 11/07/2022                                                                                 | BATES, E                                           | RIDGID              |             |         | 34307  | MED AE                        | 71.30                                                                                                    | 0.00                                              |               |
| ~-S                             | 1                                         | 11/07/2022                                                                                 | 23 Level                                           | B Surgery Con       | nsultat     | ion     |        | PD                            | 71.30                                                                                                    | 0.00                                              |               |
| L                               | R                                         | 11/07/2022                                                                                 | <49>                                               |                     |             |         |        | PD                            | -71.30                                                                                                    |                                                   |               |
| ayment                          | Enquiry                                   |                                                                                            |                                                    |                     |             |         |        |                               |                                                                                                    |                                                   |               |
| ayer                            | Bates, Bridgi                             | d                                                                                          |                                                    | Payments            | <all></all> |         |        | <ul> <li>✓ ● Payme</li> </ul> | ent Only O Full Det                                                                                                    | tails                                             |               |
|                                 |                                           |                                                                                            |                                                    | Payment Date Period | 11/07/20    | 121     | То     | 11/07/2022                    |                                                                                                    |                                                   |               |
|                                 |                                           |                                                                                            |                                                    |                     |             |         |        |                               |                                                                                                    |                                                   |               |
|                                 |                                           |                                                                                            |                                                    | Paymer              | nts         |         |        |                               |                                                                                                    |                                                   |               |
| F                               | Receipt #                                 | Date                                                                                       | Time                                               |                     |             |         |        | Ch-66                         | The state of the state of the s |                                                   |               |
|                                 |                                           |                                                                                            |                                                    | -                   |             |         |        | Staff                         | value                                                                                                    | Credits                                           |               |
| R                               | 49                                        | 11/07/2022                                                                                 | 13:43                                              | -                   |             |         |        | P                             | value 71.30                                                                                                    | Credits<br>0.00                                   |               |
| R                               | 49<br><b>F</b> BNK                        | 11/07/2022<br>EFTPOS                                                                       | 13:43                                              | -                   |             |         |        | P                             | Value 71.30<br>71.30                                                                                                    | 0.00                                              |               |
| -R<br>R                         | 49<br>F BNK<br>43                         | 11/07/2022<br>EFTPOS<br>01/06/2022                                                         | 13:43 <<br>09:34                                   | •                   |             |         |        | P                             | Value 71.30<br>71.30<br>71.30<br>D 39.10                                                                                                    | 0.00<br>0.00                                      |               |
| R                               | 49<br>F BNK<br>43<br>35                   | 11/07/2022<br>EFTPOS<br>01/06/2022<br>05/04/2022                                           | 13:43 <09:34<br>10:17                              | •                   |             |         |        | P                             | value 71.30<br>71.30<br>D 39.10<br>D 35.00                                                                                                    | 0.00<br>0.00<br>0.00                              |               |
| R<br>R<br>R<br>R                | 49<br>F BNK<br>43<br>35<br>34             | 11/07/2022<br>EFTPOS<br>01/06/2022<br>05/04/2022<br>05/04/2022                             | 13:43<br>09:34<br>10:17<br>10:16                   |                     |             |         |        | P<br>P<br>P                   | Value 71.30<br>71.30<br>71.30<br>D 39.10<br>D 35.00<br>D 71.30                                                                                                    | 0.00<br>0.00<br>0.00<br>0.00                      |               |
| R<br>R<br>R<br>R<br>R           | 49<br>F BNK<br>43<br>35<br>34<br>30       | 11/07/2022<br>EFTPOS<br>01/06/2022<br>05/04/2022<br>05/04/2022<br>31/03/2022               | 13:43<br>09:34<br>10:17<br>10:16<br>15:29          | •                   |             |         |        | P<br>P<br>P<br>P              | Value 71.30<br>71.30<br>D 39.10<br>D 35.00<br>D 71.30<br>D 1068.55                                                                                                    | 0.00<br>0.00<br>0.00<br>0.00<br>997.25            |               |
| R<br>R<br>R<br>R<br>R<br>R<br>R | 49<br>F BNK<br>43<br>35<br>34<br>30<br>29 | 11/07/2022<br>EFTPOS<br>01/06/2022<br>05/04/2022<br>05/04/2022<br>31/03/2022<br>31/03/2022 | 13:43<br>09:34<br>10:17<br>10:16<br>15:29<br>15:28 | •                   |             |         |        | P<br>P<br>P<br>P<br>P         | Value<br>D 71.30<br>71.30<br>D 39.10<br>D 35.00<br>D 71.30<br>D 1068.55<br>D 1219.45                                                                                                    | 0.00<br>0.00<br>0.00<br>0.00<br>997.25<br>1068.55 |               |

Once the Reverse Allocation is complete, you can reverse the payment (receipt). However, if you want to use the same receipt on another invoice, for example, an invoice that replaces this one, do not perform the

Reverse Payment step.

- 8. Check the invoice is still selected,
- 9. Select Reverse Payment.

If the payment was taken using Tyro the Tyro Adapter will open on the workstation, and the Tyro terminal will provide prompts for the patient. The patient enters their password into the terminal.

10. Provide a reason and confirm

This will unreceipt the invoice.

| iyer                                  | Bates, Bridgid                                                 |                                                                                                    | ~                                                                   | Recalcula | ite                |                   |        |            | Account Pay                                                      | er Credits                                                                                | 2065.80                                                                            | 1     | Allocation |
|---------------------------------------|----------------------------------------------------------------|----------------------------------------------------------------------------------------------------|---------------------------------------------------------------------|-----------|--------------------|-------------------|--------|------------|------------------------------------------------------------------|-------------------------------------------------------------------------------------------|------------------------------------------------------------------------------------|-------|------------|
| urr                                   | 0.00                                                           | 30+                                                                                                | <b>0.00</b> 60                                                      | )+ 22     | 2.15               | 90+               | 1565.8 | 5          |                                                                  | Total                                                                                     | 1788.00 Def                                                                        | erred | 0.         |
| ansaction                             | 1                                                              |                                                                                                    |                                                                     |           |                    |                   |        |            |                                                                  |                                                                                           |                                                                                    |       |            |
| Inv                                   | voice#                                                         | Date                                                                                               | Patient                                                             |           |                    |                   | HIC    | CLM#       | Br Dr                                                            | Value                                                                                     | Outstanding                                                                        |       |            |
| - I⁄                                  | 11293                                                          | 11/07/2022                                                                                         | BATES,                                                              | BRIDGID   |                    |                   |        | 34307      | MED AE                                                           | 71.30                                                                                     | 0.00                                                                               |       |            |
| ~-S                                   | 4                                                              | 11/07/2022                                                                                         | 23 Lev                                                              | el B Surg | ery Co             | nsultat           | tion   |            | PD                                                               | 71.30                                                                                     | 0.00                                                                               |       |            |
| L                                     | R                                                              | 11/07/2022                                                                                         | <49>                                                                |           |                    |                   |        |            | PD                                                               | -71.30                                                                                    |                                                                                    |       |            |
| syment                                | Enquiry                                                        |                                                                                                    |                                                                     |           |                    |                   |        |            |                                                                  |                                                                                           |                                                                                    |       |            |
| ayer                                  | Bates, Bridgi                                                  | d                                                                                                  |                                                                     | Payments  |                    | <all></all>       |        |            | Payme                                                            |                                                                                           | etails                                                                             |       |            |
|                                       |                                                                |                                                                                                    |                                                                     |           |                    |                   |        |            |                                                                  |                                                                                           |                                                                                    |       |            |
|                                       |                                                                |                                                                                                    |                                                                     | Payment F | ate Perio          | d 11/07/2         | 021    | To         | 11/07/2022                                                       |                                                                                           |                                                                                    |       |            |
|                                       |                                                                |                                                                                                    |                                                                     | Payment D | ate Perio          | d 11/07/2         | 021 🌘  | 🗖 То       | 11/07/2022                                                       | •                                                                                         |                                                                                    |       |            |
|                                       |                                                                |                                                                                                    |                                                                     | Payment D | ate Perio          | d 11/07/2         | 021 🌘  | <b>То</b>  | 11/07/2022                                                       | •                                                                                         |                                                                                    | _     |            |
|                                       | Receipt #                                                      | Date                                                                                               | Time                                                                | Payment [ | ate Perio<br>Payme | d 11/07/2         | 021    | <b>Т</b> о | 11/07/2022<br>Staff                                              | Value                                                                                     | Credits                                                                            | _     |            |
| - <b>B</b>                            | Receipt #<br>49                                                | Date<br>11/07/2022                                                                                 | Time<br>13:43                                                       | Payment [ | ate Perio<br>Payme | d 11/07/2<br>ents | 021    | То         | 11/07/2022<br>Staff                                              | Value<br>D 0.00                                                                           | Credits<br>0.00                                                                    |       |            |
| - <b>B</b>                            | Receipt #<br>49<br><b>F</b> BNK                                | Date<br>11/07/2022<br>EFTPOS                                                                       | Time<br>13:43                                                       | Payment D | Date Perio         | d 11/07/2         | 021 💽  | Το         | 11/07/2022<br>Staff                                              | Value<br>0.00<br>71.3                                                                     | Credits<br>0.00                                                                    |       |            |
| - <b>B</b>                            | Receipt #<br>49<br><b>F:</b> BNK                               | Date<br>11/07/2022<br>EFTPOS<br>11/07/2022                                                         | Time<br>13:43<br>REVER                                              | Payment D | Date Perio         | d 11/07/2         | 021 💽  | To         | 11/07/2022<br>Staff<br>P<br>P                                    | Value<br>D 0.000<br>71.3<br>D -71.3                                                       | Credits<br>0.00<br>0                                                               |       |            |
| Be<br>Be                              | Receipt #<br>49<br>K BNK<br>F<br>43                            | Date<br>11/07/2022<br>EFTPOS<br>11/07/2022<br>01/06/2022                                           | Time<br>13:43<br>REVER<br>09:34                                     | Payment D | Date Perio         | d 11/07/2         | 021    | To         | 11/07/2022<br>Staff<br>P<br>P<br>P                               | Value<br>D 0.000<br>71.3<br>D -71.3<br>D 39.1                                             | Credits<br>0.00<br>0<br>0<br>0<br>0.00                                             |       |            |
| · · · · · · · · · · · · · · · · · · · | Receipt #<br>49<br><b>E</b> BNK<br><b>E</b><br>43<br>35        | Date<br>11/07/2022<br>EFTPOS<br>11/07/2022<br>01/06/2022<br>05/04/2022                             | Time<br>13:43<br>REVER<br>09:34<br>10:17                            | Payment C | Payme              | d 11/07/2         | 021    | To To      | 11/07/2022<br>Staff<br>P<br>P<br>P<br>P                          | Value<br>D 0.00<br>71.3<br>D -71.3<br>D 39.1<br>D 35.0                                    | Credits<br>0.00<br>0<br>0<br>0<br>0.00<br>0.00<br>0.00                             |       |            |
| - R<br>- R<br>- R                     | Receipt #<br>49<br><b>K</b> BNK<br><b>F</b><br>43<br>35<br>34  | Date<br>11/07/2022<br>EFTPOS<br>11/07/2022<br>01/06/2022<br>05/04/2022<br>05/04/2022               | Time<br>13:43<br>REVER<br>09:34<br>10:17<br>10:16                   | Payment D | Payme              | d 11/07/2         | 021    | Το         | 11/07/2022<br>Staff<br>P<br>P<br>P<br>P<br>P<br>P                | Value<br>D 0.00<br>71.3<br>D -71.3<br>D 39.1<br>D 35.0<br>D 71.3                          | Credits<br>0.00<br>0<br>0<br>0 0.00<br>0 0.00<br>0 0.00                            |       |            |
| -R<br>-R<br>-R<br>-R                  | Receipt #<br>49<br><b>E:</b> BNK<br>43<br>35<br>34<br>30       | Date<br>11/07/2022<br>EFTPOS<br>11/07/2022<br>05/04/2022<br>05/04/2022<br>31/03/2022               | Time<br>13:43<br>REVER<br>09:34<br>10:17<br>10:16<br>15:29          | Payment C | Payme              | d 11/07/2         | 021    | To To      | 11/07/2022<br>Staff<br>P<br>P<br>P<br>P<br>P<br>P<br>P           | Value<br>D 0.000<br>71.3<br>D -71.3<br>D 39.1<br>D 35.0<br>D 71.3<br>D 1068.5             | Credits<br>0.00<br>0<br>0<br>0<br>0.000<br>0<br>0.000<br>0<br>0.000<br>5<br>997.25 |       |            |
| R<br>R<br>R<br>R<br>R<br>R            | Receipt #<br>49<br><b>E:</b> BNK<br>43<br>35<br>34<br>30<br>29 | Date<br>11/07/2022<br>EFTPOS<br>11/07/2022<br>05/04/2022<br>05/04/2022<br>31/03/2022<br>31/03/2022 | Time<br>13:43<br>REVER<br>09:34<br>10:17<br>10:16<br>15:29<br>15:28 | Payment [ | Payme              | d 11/07/2         | 021    | To         | 11/07/2022<br>Staff<br>P<br>P<br>P<br>P<br>P<br>P<br>P<br>P<br>P | Value<br>D 0.000<br>71.3<br>D -71.3<br>D 39.1<br>D 35.0<br>D 71.3<br>D 1068.5<br>D 1219.4 | Credits<br>0.00<br>0<br>0 0.00<br>0 0.00<br>0 0.00<br>5 997.25<br>5 1068.55        |       |            |

Now that the payment has been reversed, you can cancel the Medicare claim and void the invoice.

- 11. Check that the invoice you reversed the payment on is still selected in **Account Enquiry**.
- 12. Select Adjustment.

This will open the **Adjustment** screen.

- 13. Select MA Same Day Delete.
- 14. Select a reason then select  $\ensuremath{\text{OK}}$  .
- 15. Select **OK** to the message that confirms the claim was deleted.

This tells Medicare to cancel the claim.

| Patient E            |                               |                                                  |                                      |                            |                              |                                                               |                                                     |                           |                      |                                   |                                   | -                                    |            |
|----------------------|-------------------------------|--------------------------------------------------|--------------------------------------|----------------------------|------------------------------|---------------------------------------------------------------|-----------------------------------------------------|---------------------------|----------------------|-----------------------------------|-----------------------------------|--------------------------------------|------------|
|                      | Bates, Bridgid                |                                                  |                                      |                            |                              |                                                               |                                                     | Displa                    | y In <u>v</u> oic    | es                                | <all></all>                       | <ul> <li>✓ ● Invoice Only</li> </ul> |            |
| ayer                 | Bates, Bridgio                | ł                                                |                                      | ~ F                        | Recalculate                  |                                                               |                                                     | -                         | Acco                 | unt Paye                          | er Credits                        | 2065.80                              | Allocation |
| Durr                 | 71.30                         | 30+                                              | 0.00                                 | 60+                        | 222.15                       | 90+                                                           | 1565.85                                             |                           |                      |                                   | Total                             | 1859.30 Deferred                     | 0.00       |
| Inv                  | oice#                         | Date                                             | Patient                              |                            |                              |                                                               | HIC                                                 | CIM#                      | Br                   | Dr                                | Value                             | Outstanding                          |            |
| ✓I<br>, ✓S           | 11293<br><b>R</b><br><b>A</b> | 11/07/202<br>11/07/202<br>11/07/202<br>11/07/202 | 2 BATE<br>2 23 L<br>2 <49><br>2 Reve | S, BRI<br>evel B<br>rsal A | DGID<br>Surgery<br>llocation | Consultat                                                     | ion                                                 | 34307                     | MED                  | AE<br>PD<br>PD<br>PD              | 71.30<br>71.30<br>-71.30<br>71.30 | 71.30<br>71.30                       |            |
| Adjustmen<br>Invoice | it                            |                                                  |                                      |                            |                              |                                                               |                                                     |                           |                      |                                   |                                   |                                      |            |
| In                   | nvoice#                       | Date                                             | Patier                               | nt                         |                              |                                                               | HIC                                                 | CLM#                      | Br                   | Dr                                | Value                             | Outstanding                          |            |
|                      |                               | 11/07/20:<br>11/07/20:                           | 22 <49<br>22 Rev                     | ><br>ersal ;               | Allocation                   | n <49><br>Pick a valu<br>This invo<br>If you wa<br>then click | ice has be<br>int to delete<br>k OK buttor<br>eason | en sent to<br>Fit, please | ) HIC as<br>e pick a | PD<br>PD<br>a Real T<br>reason fr | -71.30<br>71.30                   | Koday.                               |            |
|                      |                               |                                                  |                                      |                            |                              |                                                               |                                                     | OK                        |                      | Car                               | ncel                              |                                      |            |

You can now void the invoice as explained in the next step.

If there are any problems voiding the invoice, close and reopen the Adjustment screen.

- 16. Select the service item.
- 17. Select Void.

The invoice will be voided.

18. Select Close to exit.

| Acco             | ount Enquiry     |             |                   |               |                                                                                                    |        |        |                    |         |             |                             |           |              |
|------------------|------------------|-------------|-------------------|---------------|----------------------------------------------------------------------------------------------------|--------|--------|--------------------|---------|-------------|-----------------------------|-----------|--------------|
| Patient          | Bates, Bridgid   |             |                   |               |                                                                                                    |        | Displa | ay In <u>v</u> oid | es      | <all></all> | <ul> <li>✓ ● Inv</li> </ul> | oice Only | O Full Detai |
| Payer            | Bates, Bridgid   | l.          | ~                 | Recalculate   | ]                                                                                                    |        |        | Acco               | unt Pay | er Credits  | 2065.80                     |           | Allocation   |
| Curr             | 71.30            | 30+         | <b>0.00</b> 60+   | 222.15        | 90+                                                                                                    | 1565.8 | 5      |                    |         | Total       | 1859.30                     | Deferred  | 0.0          |
| ransactio        | on<br>Invesion # | Data        | Definet           |               |                                                                                                    | HIC    | CI.M.# | De                 | Dr      | Value       | Outstand                    |           |              |
| . T              | Invoice#         | Date        | Patient           | TROTE         |                                                                                                    | HIC    | CLM#   | br                 | Dr      | value 71 20 | Outstand                    | ing       |              |
| - <b>I</b>       | C 11293          | 11/07/2022  | 2 DAILS, DE       | R Summer      | Concult                                                                                                    |        | 34307  | MED                | DD      | /1.30       | 71.30                       |           |              |
| •                | D                | 11/07/2022  | 2 23 Level        | b Surgery     | CONSULC                                                                                                    | acion  |        |                    | PD      | -71 30      | /1                          |           |              |
|                  | Ā                | 11/07/202   | 2 Reversal        | Allocation    | <49>                                                                                                    |        |        |                    | PD      | 71.30       |                             |           |              |
| di seter         |                  |             |                   |               |                                                                                                    |        |        |                    |         |             |                             |           |              |
| ajustm           | ent              |             |                   |               |                                                                                                    |        |        |                    |         |             |                             |           |              |
| Invoice          | e                |             |                   |               |                                                                                                    |        |        |                    |         |             |                             |           |              |
|                  |                  | Date        | Description       |               |                                                                                                    |        |        | Tx                 | Stf     | Value       | Outstan                     | ding      |              |
| ~-I              | 1129             | 3 11/07/202 | 22 BATES, E       | RIDGID        |                                                                                                    |        | 3430   | 7 MED              | AE      | 71.30       | 71.3                        | 0         |              |
| ¥ -              | S                | 11/07/202   | 22 23 Level       | . B Surgery   | Consul                                                                                                    | tation |        |                    | PD      | 71.3        | 0 71.                       | 30        |              |
|                  | R                | 11/07/202   | 22 <49>           |               |                                                                                                    |        |        |                    | PD      | -71.3       | 0                           |           |              |
|                  |                  |             |                   |               |                                                                                                    |        |        |                    | 0.000   |             |                             |           |              |
| elect<br>invoice | MA Same D        | ay Delete   | Select<br>Service | Change Analys | is Group                                                                                                    |        | [      | Bad Deb            | ot      | Discount    | rease                       | Void      | Remove Void  |
|                  |                  |             |                   |               |                                                                                                    |        |        |                    |         |             |                             | Close     | Cancel       |
|                  | Branch 1         |             | PDAVIS            |               |                                                                                                    |        |        |                    |         |             |                             |           |              |
|                  |                  |             |                   |               |                                                                                                    |        |        |                    |         |             |                             |           |              |
|                  |                  |             |                   | 1             | Concernance of the local division of the local division of the loc |        |        |                    |         | 1           |                             |           | 10           |